# 4K UHD Matrix 8×8 HDMI over HDBaseT with 24V PoC - #15437

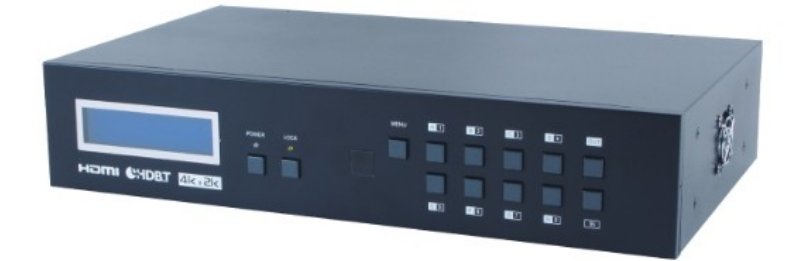

**Operation Manual** 

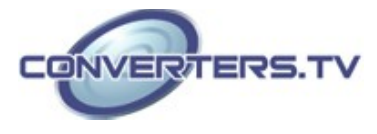

| Introduction | The 4K2K 8 by 8 HDMI Matrix over CAT5e/6/7 supports the transmission<br>of video (resolutions up to 4K2K Full HD), multi-channel digital audio and<br>control via IR, RS-232, Telnet or Web GUI from eight high definition<br>sources to eight outputs over a single CAT5e/6/7 cable (up to 60m) for each<br>output.<br>It supports high resolution digital audio formats such as LPCM 7.1CH,<br>Dolby TrueHD, Dolby Digital Plus and DTS-HD Master Audio as well as<br>3D content that can be displayed when connecting a 3D TV and 3D<br>source.                                                                                                    |
|--------------|----------------------------------------------------------------------------------------------------|
| Applications | <ul> <li>HDMI Matrix System</li> <li>Video/TV wall display and control</li> <li>Security surveillance and control</li> <li>Commercial advertising, display and control</li> <li>University lecture hall, display and control</li> <li>Retail sales and demonstration</li> </ul>                                                                                                    |
| Features     | <ul> <li>HDMI, HDCP 1.1 and DVI compliant</li> <li>Supports resolutions VGA~WUXGA, 4K2K@24/25/30 &amp; YUV_420 and 480i~1080p dependent upon the output display's EDID settings</li> <li>Supports distances up to 60 meters through CAT6/7 cables</li> <li>Supports 3D signal display dependent upon the output display EDID settings</li> <li>Supports PoC (Power over Cable) on compatible receivers only</li> <li>Supports HDMI input up to 15 meters at 8-bit resolution or 10 meters at 12-bit resolution</li> <li>Supports bi-directional IR from input and output locations</li> <li>Supports RS-232, remote control, on-panel control and IP Control (Telnet &amp; Web GUI)</li> <li>Supports LAN serving function through the LAN port</li> <li>2U size design</li> <li>Supports LPCM 7.1CH, Dolby TrueHD, Dolby Digital Plus and DTS-HD Master Audio transmission</li> <li>Note:</li> <li>1. The PoC function is designed for powering compatible receiver units only—non-PoC receivers will need their own power supply. Receivers of another brand may not be compatible.</li> <li>2. Do not connect the LAN port to CAT outputs of this device or to CAT inputs or receiver. Doing so may damage the unit.</li> </ul> |

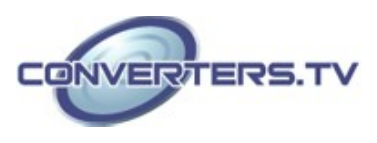

#### System Requirements

- HDMI equipped source devices, connect with HDMI cables or DVI
  - equipped source, connect with DVI to HDMI cables
- HDMI equipped displays (TVs or monitors) or HDMI equipped AV receivers, connect with HDMI cables
- Industry standard CAT5e/6/7 cables
- HDBaseT<sup>™</sup> Receivers

#### Operation Controls and Functions

#### **Front Panel**

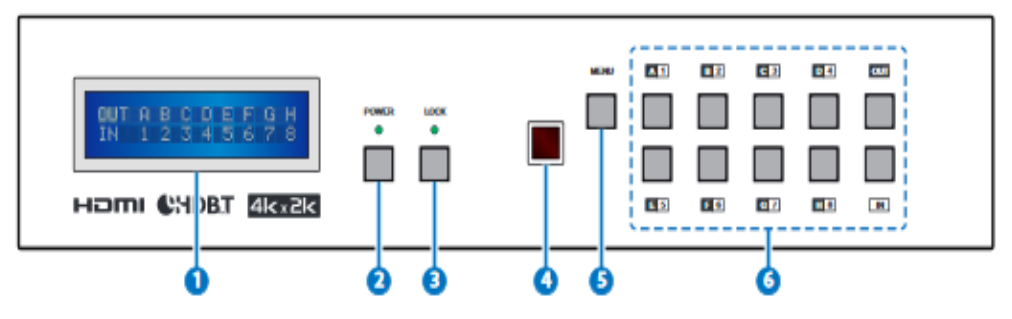

#### 1. LCM:

Displays the setting information of each input and output setting.

#### 2. POWER:

Press this button to power the device on/off. The LED will illuminate green when the power is on, red when it is in 'Standby' mode.

#### 3. LOCK:

Press this button for 3 seconds to lock all the buttons on the panel; press again for 3 seconds to unlock. The LED will illuminate green when locked. **4. IR**:

IR Receiver window (accepts the remote control signal of this device only). **5. MENU:** 

Press this button to access the LCM menu system, from here EDID settings can be managed and IP system settings are displayed.

#### 6. 1~8/A~H and In/Out:

Press the Out or In button to select the output or input mode and then press the required number button to make the selection accordingly. For example, if outputs A~D need to be set to input 1 and outputs E~H need to be set to input 2, then the following sequence of button presses need to be performed:

Press: Out  $\rightarrow A \rightarrow B \rightarrow C \rightarrow D \rightarrow In \rightarrow 1 \rightarrow Menu$ ,

and then press:  $Out \rightarrow E \rightarrow F \rightarrow G \rightarrow H \rightarrow In \rightarrow 2 \rightarrow Menu.$  Note:

If the menu button is not pressed the selection will not be changed.

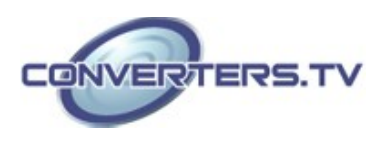

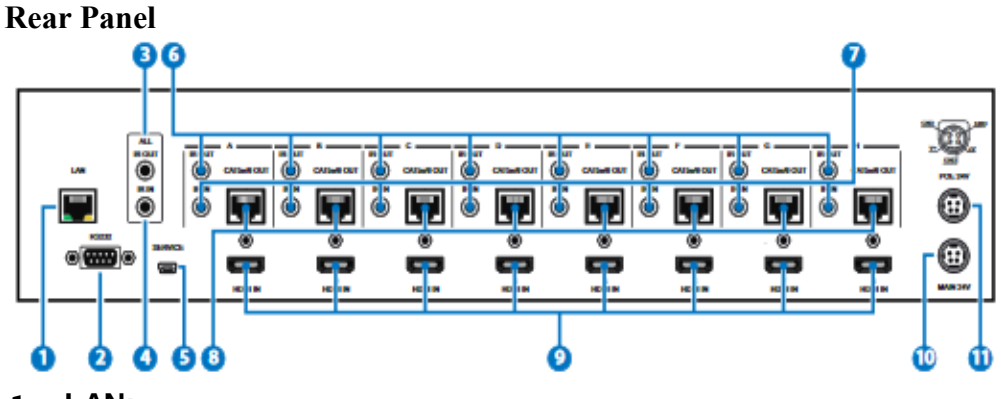

#### 1. LAN:

Connect to an active network for LAN serving and Telnet and Web GUI control (refer to Sections on Telnet and Web GUI).

When the Matrix or any compatible LAN equipped receivers are connected to a network, this allows the network access (including internet access if available) to be shared between the Matrix and all connected receivers. Connect any Ethernet equipped device e.g. a Smart TV or games console to the LAN port of a receiver for that device to share the network/internet access.

Warning: Please do not connect more than one active Ethernet link within the Matrix system.

#### 2. RS-232:

Connect to a PC or control system with D-Sub 9-pin cable for the transmission of RS-232 commands.

#### 3. ALL IR OUT:

Connect to the IR blaster for IR signal transmission to the source side. Place the IR blaster in direct line-of-sight of the equipment to be controlled for it will blaster out all signal received from the IR IN at the receiver sides.

#### 4. ALL IR IN:

Connect to the IR extender for IR signal reception. Ensure that remote being used is within the direct line-of-sight of the IR extender for it will send out the signal to all receiver's IR OUT.

#### 5. SERVICE:

Manufacturer use only.

#### 6. IR OUT 1~8:

Connect to the IR blasters for IR signal transmission.

Place the IR blaster in direct line-of-sight of the equipment to be controlled for it will blaster out the IR signal received from the receiver side chosen by input selection.

#### 7. IR IN 1~8:

Connect to the IR extenders for IR signal reception. Ensure that remote being used is within the direct line-of-sight of the IR extender for it will send out the IR signal to the selected receiver's IR OUT.

#### 8. CAT5e/6/7 OUT 1~8:

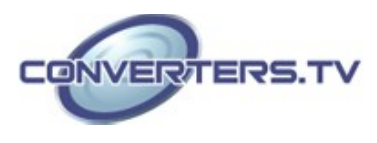

Connect from these CAT outputs to the CAT input port of the receiver units with a single CAT5e/6/7 cable for HDMI Audio/Video and IR/RS-232 control signal transmission.

#### 9. HDMI IN 1~8:

Connect to the HDMI input source devices such as a DVD player or a Settop Box with HDMI cable or DVI to HDMI cable.

#### 10. DC 24V MAIN POWER:

Plug the 24 V DC power supply into the unit and connect the adapter to an AC outlet.

#### 11. PoC 24V:

Plug the 24 V PoC power supply into the unit and connect the adapter to an AC outlet. This unit will power PoC (Power over Cable) capable receiver units.

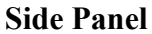

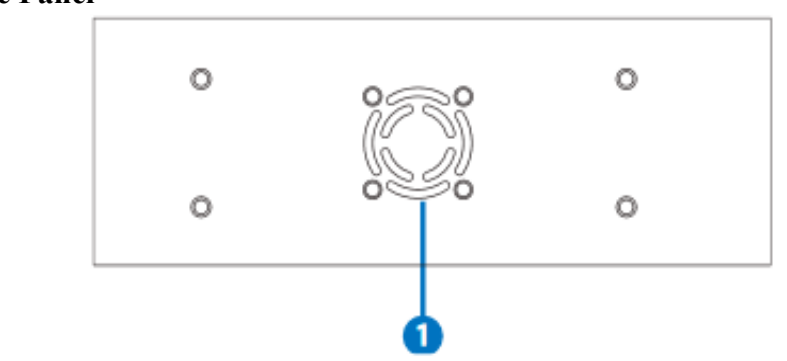

#### **1. Fan Ventilator:**

These are air ventilation areas, **DO NOT** block these areas or cover it with any object. Please allow adequate space

around the unit for air circulation

#### **Remote Control**

**1. POWER:** Press this button to switch on the device or set it to standby mode.

- 2. IN: Input ports selection 1~8.
- 3. OUT: Output ports selection A~H

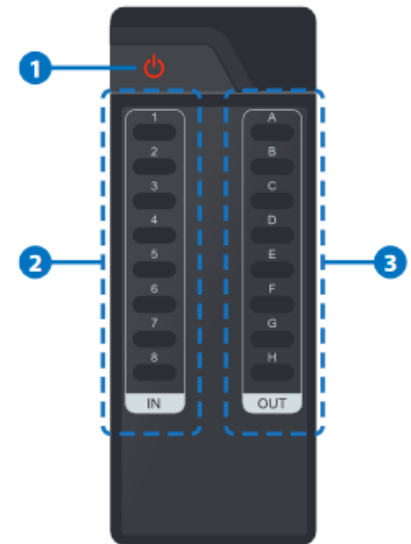

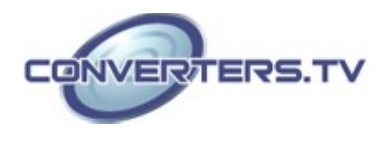

#### IR Cable Pin Assignment

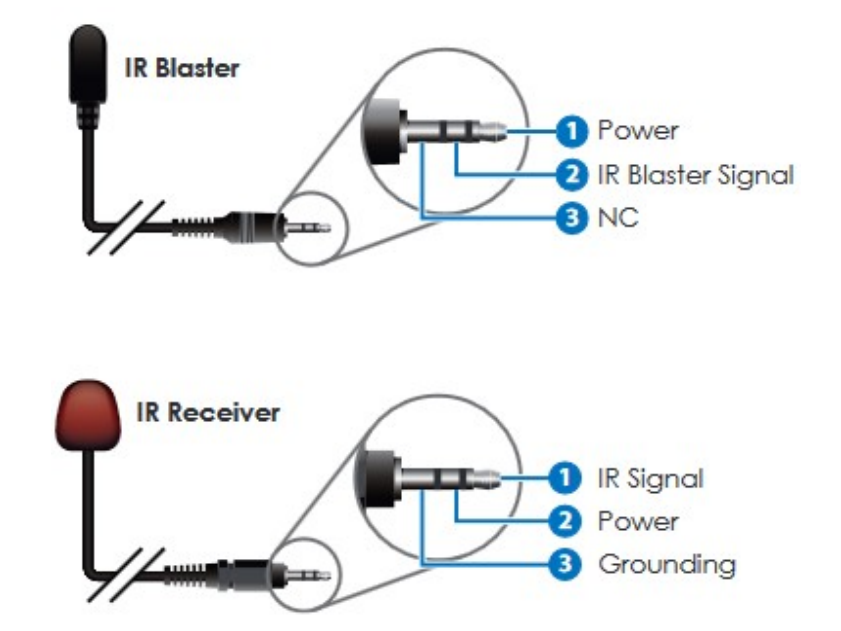

#### D-Sub 9-Pin Assignment

| HDBaseT 8x8 Matrix |            |
|--------------------|------------|
| Pin                | Assignment |
| 1                  | N/C        |
| 2                  | Tx         |
| 3                  | Rx         |
| 4                  | N/C        |
| 5                  | GND        |
| 6                  | N/C        |
| 7                  | N/C        |
| 8                  | N/C        |
| 9                  | N/C        |
|                    |            |

Baud Rate: 19200 bps

Data bit: 8 bits Parity: None Stop Bit: 1 Flow Control: None

| Remote Control |            |
|----------------|------------|
| Pin            | Assignment |
| 1              | N/C        |
| 2              | Rx         |
| 3              | Tx         |
| 4              | N/C        |
| 5              | GND        |
| 6              | N/C        |
| 7              | N/C        |
| 8              | N/C        |
| 9              | N/C        |

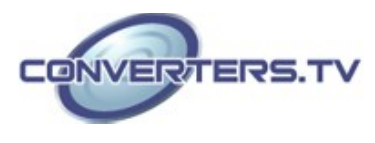

## **RS-232 and Telnet**

Commands

| Command                                     | Description                                                                                                    |
|---------------------------------------------|----------------------------------------------------------------------------------------------------|
| A1~A8                                       | Switch Output A to 1~8                                                                                                    |
| B1~B8                                       | Switch Output B to 1~8                                                                                                    |
| C1~C8                                       | Switch Output C to 1~8                                                                                                    |
| D1~D8                                       | Switch Output D to 1~8                                                                                                    |
| E1~E8                                       | Switch Output E to 1~8                                                                                                    |
| F1~F8                                       | Switch Output F to 1~8                                                                                                    |
| G1~G8                                       | Switch Output G to 1~8                                                                                                    |
| H1~H8                                       | Switch Output H to 1~8                                                                                                    |
| ABCD1~ABCD8                                 | Switch Output A B C D to 1~8 at the same time                                                                                         |
| SETIP <ip> <subnet> <gw></gw></subnet></ip> | Setting IP. SubNet. GateWay (Static IP)                                                                                               |
| RSTIP                                       | IP Configuration Was Reset To<br>Factory Defaults <dhcp></dhcp>                                                                       |
| IPCONFIG                                    | Display the current IP config                                                                                                    |
| P0                                          | Power OFF                                                                                                    |
| P1                                          | Power ON                                                                                                    |
| I1~I8                                       | Switch all the Output to 1~8                                                                                                    |
| ST                                          | Display the current matrix status and F/W version                                                                                     |
| RS                                          | System Reset to A1, B2, C3, D4, E5, F6, G7, H8                                                                                        |
| EM                                          | Setting EDID MODE. 1-STD 2-TV                                                                                                    |
| UARTBAUD1~8                                 | Set output A~D's uart baud rate from<br>1~6<br>1: 9600bps<br>2: 14400bps<br>3: 19200bps<br>4: 38400bps<br>5: 57600bps<br>6: 115200bps |
| UARTSW1~8                                   | Switch output's UARTto A~H and<br>allow Matrix to send commands to<br>Receiver's connected RS-232<br>device.                          |

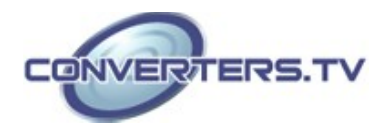

| UARTSW0   | Switch output's UART to MCU.<br>Restoring RS-232 control to the<br>Receiver output back to Matrix. |
|-----------|----------------------------------------------------------------------------------------------------|
| UARTBAUD? | Display all the outputs UART baud                                                                  |
| UARTSW?   | Display the UART switching state                                                                   |
| ?         | Display all the available commands                                                                 |
| Quit      | Exit(for telnet only)                                                                              |

#### Note:

Any commands will not be executed unless followed by a carriage return. Commands are case insensitive.

#### **Telnet Control**

Before attempting to use the telnet control, please ensure that both the Matrix (via the 'LAN port) and the PC/Laptop are connected to the active networks.

To access the telnet control in Windows 7, click on the 'Start' menu and type "cmd" in the Search field then press enter.

Under Windows XP go to the 'Start' menu and click on "Run", type "cmd" with then press enter.

Under Mac OS X, go to Go  $\rightarrow$  Applications  $\rightarrow$  Utilities  $\rightarrow$  Terminal See below for reference.

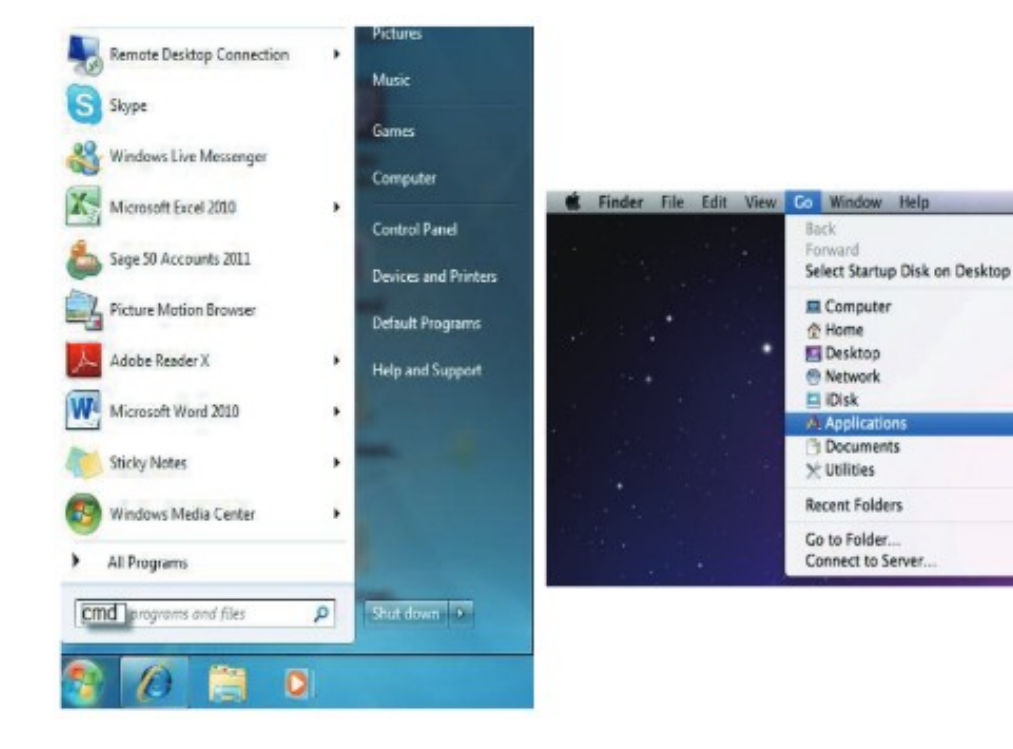

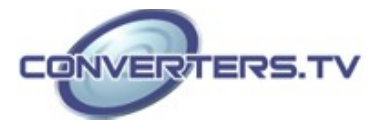

341

12

081

0#0

0XH

0HD

**O**#K

0 XA

080

0HU

ONG

**HK** 

.

.

Once in the command line interface (CLI) type "telnet", the IP address of the unit you wish to control and "23", then hit enter.

#### Note:

The IP address of the Matrix can be displayed on the device's LCM monitor by pressing the Menu button twice/three times.

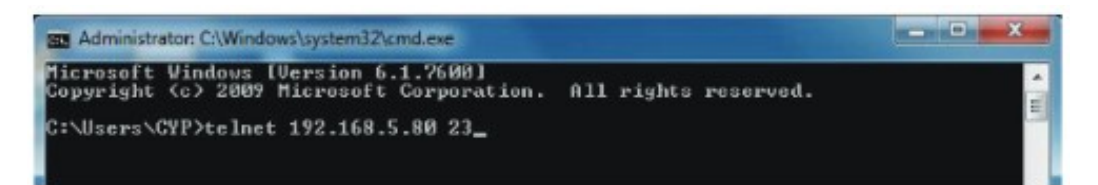

This will bring us into the device which we wish to control. Type "HELP" to list the available commands.

| elnet-> he | lp                                                                 |  |
|------------|--------------------------------------------------------------------|--|
| A1~A8      | : Switch Output A to 1~8                                           |  |
| 01 200     | : Switch Output B to 1 8                                           |  |
| D1~D8      | : Switch Output D to 1°8                                           |  |
| E1~E8      | : Switch Output E to 1~8                                           |  |
| F1~F8      | : Switch Output F to 1~8                                           |  |
| G1~G8      | : Switch Output G to 1~8                                           |  |
| H1~H8      | : Switch Output H to 1~8                                           |  |
| BCD1~AI    | CD8 : Switch output ABCD to 1~8 at the same time                   |  |
| ETIP (IP)  | <subnet> <gw> : Setting IP.SubNet.GateWay(Static IP)</gw></subnet> |  |
| RST        | P : IP Configuration Was Reset To Factory Defaults(DHCP)           |  |
| TPCONFI    | G : Display the current if config                                  |  |
| re<br>D    | Power Or                                                           |  |
| 11.01      | 8 : Switch all the output to 1"8                                   |  |
| S          | : Display the current matrix state and firmware version            |  |
| R          | : System Reset to H8                                               |  |
| 5          | : Setting EDID MODE. 1-STD 2-TU.                                   |  |
| 1          | : Display all available commands                                   |  |
| 00173      | : Evit                                                             |  |

Type "IPCONFIG" To show all IP configurations. To reset the IP, type "RSTIP" and to use a set static IP, type "SETIP" (For a full list of commands, see Telnet Commands Section).

#### Note:

Any commands will not be executed unless followed by a carriage return. Commands are not case-sensitive. If the IP is changed then the IP Address required for Telnet access will also change accordingly.

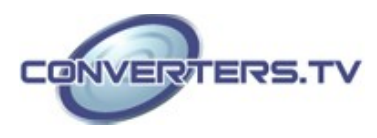

#### Web GUI Control

On a PC/Laptop that is connected to the same active network as the Matrix, open a web browser and type device's IP address on the web address entry bar. The browser will display the device's status, control and User setting pages.

| Catalan - Windows Brosman Explores                            | • - 49 👗 💆 Bag                      |                          |
|---------------------------------------------------------------|-------------------------------------|--------------------------|
| x @ hept @ m                                                  |                                     |                          |
| 👷 Freetites 🛛 🚔 🛄 Suggested Sites + 👔 Upgrade Trair Browser + |                                     |                          |
| 2 Ada                                                         | § • Ø • ⊡ ⊕ • hø:                   | r Safety + Toole + 🕢 - 🙇 |
|                                                               | CYPRESS                             |                          |
| Power Status                                                  |                                     |                          |
| Prote Solice ON                                               |                                     |                          |
| TP Status                                                     |                                     |                          |
| P Address 292.168.5.80                                        |                                     |                          |
| NetMad: Address 255,255,0                                     |                                     |                          |
| MAC AAbras 00-12-0E-F1-7B-CF                                  |                                     |                          |
| The Post Number 30                                            |                                     |                          |
| Tohnt Part Number, 29                                         |                                     |                          |
| Matrix Status                                                 |                                     |                          |
| OutPut Part A InPut Part 8 OutPut Part 8 InPut Part 1         | Duthe Port C MPut Port 1 Duthe Po   | 1 D JoPut Port 1         |
| OutPut Port E LaPat Port 1 OutPut Port F JaPat Port 1         | OutPut Port G MPat Port 1 OutPut Po | 1 H InPut Port 1         |
| EDID Mode                                                     |                                     |                          |
| hose .                                                        | Constant (Restorant Marker Off      | G . 8105 .               |

Click on the 'Control' tab to control power, input/output ports, EDID and reset mode.

| Casted - Wingoos Deservet Explorer                                                     |                                                 |
|----------------------------------------------------------------------------------------|-------------------------------------------------|
| Control 100.383.80 (research drive)                                                    | * 2 * X 2 krg P *                               |
| x 🛛 tesh 📓 🖽                                                                           |                                                 |
| 😭 Favorites 🖄 🔛 Suggested Sites * 👔 Opprate Your Boowser *                             |                                                 |
| 2 Control                                                                              | 💱 e 🔯 e 🖂 🛞 e Angele Safayle Tacke 🔮 🍇 "        |
| СҮРК                                                                                   | RESS                                            |
| Power Control Power ON Power ON Power ON                                               |                                                 |
| Matrix Control                                                                         |                                                 |
| OutPut Part A Input Part 8 * OutPut Part 8 * OutPut Part 1 * OutPut Part 1 *           | OssPet Port D: Input Port 1 In                  |
| OveRue Root E Input Plat 1 . OveRue Root P Input Plat 1 . OveRue Root G Input Plat 1 . | ChaPer Port II Input Port 1                     |
| AL Ovd/Var Sur To Select Input Pon                                                     |                                                 |
| EDID Mode                                                                              |                                                 |
| 2 - TV x                                                                               |                                                 |
| System Reset                                                                           |                                                 |
| Reset                                                                                  |                                                 |
| Dure                                                                                   | Interest Protected Note Of      G +      SISS + |

Clicking on the 'User Setting' tab allows you to reset the IP configuration. The system will ask for a reboot of the device every time any of the settings are changed. The IP address needed to access the Web GUI control will also need to be changed accordingly on the web address entry bar.

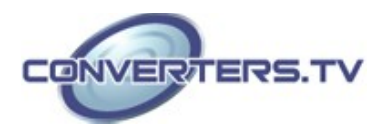

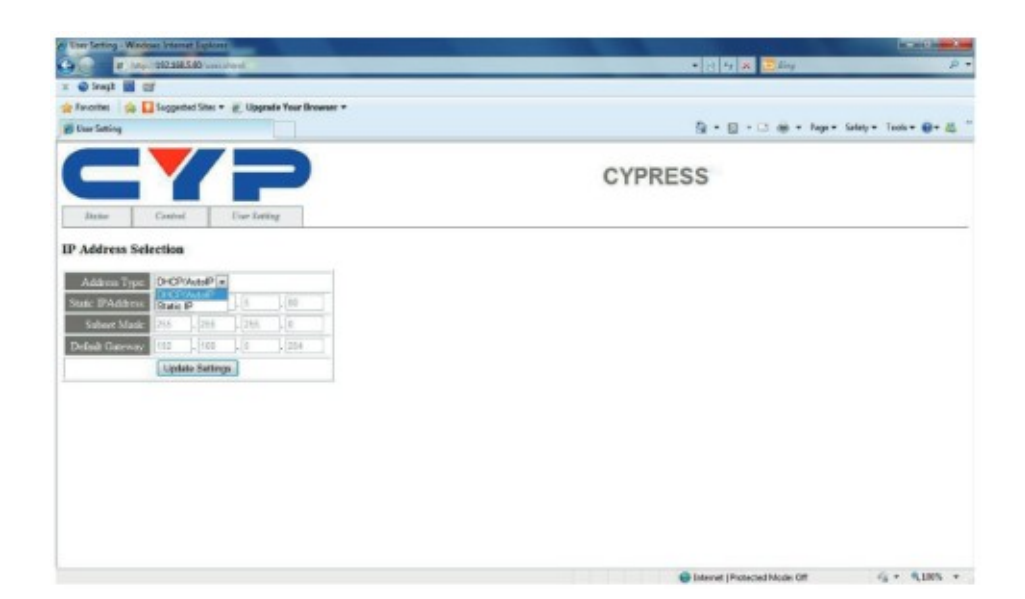

### Specifications

| Video Bandwidth          | 300 MHz/9 Gbps                               |
|--------------------------|----------------------------------------------|
| Input Ports              | 8×HDMI, 9×IR Extender, 1×RS-232, 1xLAN,      |
| -                        | 1×Mini USB-B type (for firmware update only) |
| Output Ports             | 8×CAT5e/6/7, 9×IR                            |
| Power Supply             | 24 V/6.25 A DC (US/EU standards, CE/FCC/     |
|                          | UL certified)                                |
| ESD Protection           | Human Body model:                            |
|                          | ± 8kV (air-gap discharge)                    |
|                          | ± 4kV (contact discharge)                    |
| Dimensions               | 438 mm (W)×249 mm (D)×93mm (H)               |
| Weight                   | 4402g                                        |
| Chassis Material         | Metal                                        |
| Silkscreen Color         | Black                                        |
| Operating Temperature    | 0 °C~40 °C/32 °F~104 °F                      |
| Storage temperature      | −20 °C~60 °C/−4 °F~140 °F                    |
| <b>Relative Humidity</b> | 20~90% RH (no condensation)                  |
| Power Consumption        | 65 W Tx (Main), 56W Rx (PoE)                 |

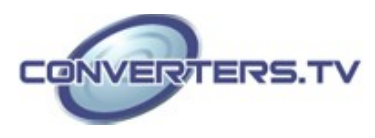

#### **Connection Diagram**

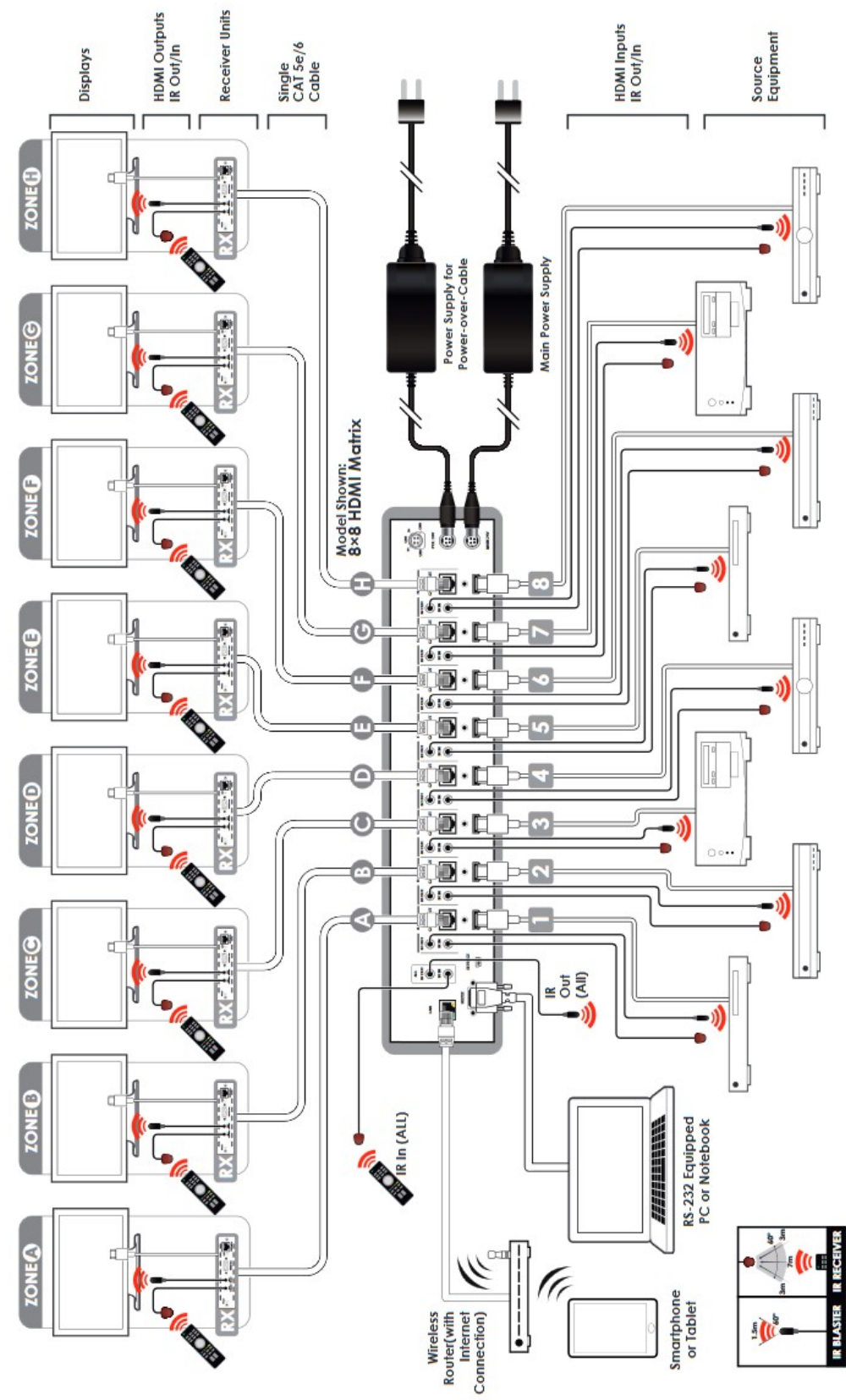

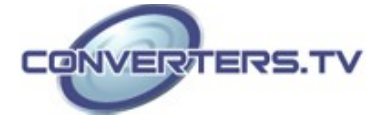